## CARA MENJALAKAN PROGRAM

- 1. Instal AppServ 2.5.10
- Instal Notepad++ yang dapat di download di <u>http://notepad-plus-plus.org</u> download/v7.4.2.html
- Buka Goole Choreme dan ketikan pada url <u>http://localhost/phpmyadmin</u> dengan memasukan user = root dan passwort= root
- 4. klik pada database dan buat sebuah database dengan nama db\_praktikum dengan perintah masukan password root terlebih dahulu kemudian ketikan perintah show databases (di akhiri dengan tanda titik koma), kemudian masukan database yang sudah kita buat dengan nama use db\_praktikum (di akhiri dengan tanda titik koma), kemudian ketikan lagi perinta show tables maka hasilnya akan tampil dan database siap dijalakan
- 5. Buat tabel dan yang dapat dilihat di listing program
- Buka Goole Chorem dan ketikan pada url <u>http://localhost/asisten</u> sehingga akan tampil halaman utama dari program